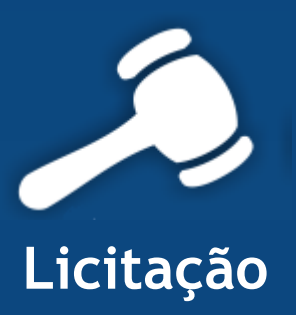

## Informativo Quality

## Versão do Sistema: 2.1.34.0 Versão do Banco de Dados: 177.0

Informações sobre as melhorias no sistema para melhor atender às necessidades de nossos clientes.

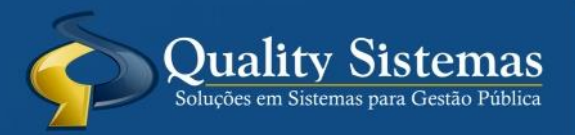

Copyright © 2016 | Todos os direitos reservados. www.qualitysistemas.com.br

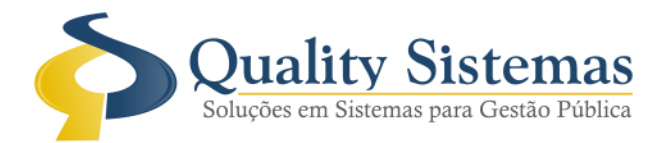

## 1. Cadastro de Licitação

Caminho: Arquivo>>Licitação>>Cadastro de Licitação

 Na tela cadastro de licitação no botão de pesquisa dos cadastros já realizados foi adicionado o campo objeto pelo qual é possível pesquisar uma determinada palavra dentro de seu texto da seguinte forma: clicar na pesquisa da tela, em seguida nas opções
 (incremental () seleção] marcar a opção "seleção", digitar o texto a ser pesquisado, clicar em pesquisar.

Figura 1.

|                                                                      | Pesquisa de Licitação                                           |          |              |                  |          |               |                                                                                                    |   |
|----------------------------------------------------------------------|-----------------------------------------------------------------|----------|--------------|------------------|----------|---------------|----------------------------------------------------------------------------------------------------|---|
|                                                                      | Código                                                          | Processo | Nr Licitação | Modalidade       | Tipo     | Data Abertura | Objeto da licitação                                                                                | ^ |
| Cadastro de Licitações                                               | 363                                                             | 018/2016 | 001/2016     | Tomada de Preços | GLOBAL   | 09/03/2016    | CONTRATAÇÃO DE EMPRESA PARA REFORMA, ADEQUAÇÃO E ORNAMENTAÇÃO DA PRAÇA IRMÃ                        |   |
| Código                                                               | 358                                                             | 002/2016 | 001/2016     | Pregão           | POR ITEM | 04/02/2016    | REGISTRO DE PREÇOS DE GÊNEROS ALIMENTÍCIOS DO RPOGRAMA PNAE MERENDA E PROGRAMA MAIS                |   |
| Principal Locais                                                     | 359                                                             | 012/2016 | 004/2016     | Carta Convite    | GLOBAL   | 12/02/2016    | Contratação de empresa para construção de duas salas de aula na Escola Municipal Nelson Mangabeira |   |
| D                                                                    | 366                                                             | 024/2016 | 006/2016     | Pregão           | GLOBAL   | 16/03/2016    | ABERTURA DE PROCESSO LICITATÓRIO ATRAVÉS DE REGISTRO DE PREÇOS PARA PRESTAÇÃO DE                   |   |
| Processo                                                             | 379                                                             | 039/2016 | 013/2016     | Carta Convite    | GLOBAL   | 28/04/2016    | CONTRATAÇÃO DE PRESTAÇÃO DE SERVIÇOS ESPECIALIZADOS NA ÁREA DE ENGENHARIA ELÉTRICA                 |   |
| Modelo                                                               | 383                                                             | 042/2016 | 014/2016     | Carta Convite    | GLOBAL   | 09/06/2016    | CONTRATAÇÃO DE EMPRESA PARA REFORMA DA REDE ELÉTRICA E CONSTRUÇÃO DE PADRÃO DE                     |   |
| Comissão: 🔎 📃                                                        | 372                                                             | 008/2016 | 02/2016      | Dispensa         | POR ITEM | 28/03/2016    | CONTRATAÇÃO DE PROFISSIONAL DE RAMO DE SERVIÇO OPERADOR TURÍSTICO PARA ATENDER A                   |   |
| Тіро                                                                 | 360                                                             | 114/2015 | 025/2015     | Carta Convite    | GLOBAL   | 23/02/2016    | Contratação de empresa especializada em Consultoria técnica de projetos básicos de loteamento,     |   |
| Modalidade:                                                          | 365                                                             | 117/2015 | 049/2015     | Pregão           | POR ITEM | 16/03/2016    | Registro de preços para aquisição de café para atender a demanda das Secretarias e Fundações do    |   |
| Resp. Jurídico.:                                                     | 380                                                             | 033/2016 | 09/2016      | Carta Convite    | GLOBAL   | 16/05/2016    | CONTRATAÇÃO DE PRESTAÇÃO DE SERVIÇOS ESPECIALIZADOS NA ÁREA DE ENGENHARIA PARA                     |   |
| Abertura Lic: 77                                                     | 367                                                             | 001/2016 | 1/2016       | Dispensa         | POR ITEM | 28/01/2016    | AQUISIÇÃO DE GÊNEROS ALIMENTÍCIOS PERECÍVEIS DA AGRICULTURA FAMILIAR E DO EMPREENDEDOR             |   |
| Concorrência:                                                        |                                                                 |          |              | Carta Convite    |          |               |                                                                                                    | ¥ |
|                                                                      |                                                                 |          |              |                  |          |               |                                                                                                    |   |
| Destinaçõe:<br>Totais: 0                                             | Destinaçõer O Pesquisar por O Iniciado por O Contém a expressão |          |              |                  |          |               |                                                                                                    |   |
| Marca                                                                |                                                                 |          |              |                  |          |               |                                                                                                    |   |
|                                                                      | Qualty Stetnas                                                  |          |              |                  |          |               |                                                                                                    |   |
| Pesquisar 😤 Selecionar 😢 Cancelar 😓 Imprimi                          |                                                                 |          |              |                  |          |               |                                                                                                    |   |
|                                                                      |                                                                 |          |              |                  |          |               |                                                                                                    |   |
| 🔄 Inserir 🦯 Alterar 🔚 Gravar 🕄 Cancelar 🧃 Excluir 🔍 Pesquisar 📲 Sair |                                                                 |          |              |                  |          |               |                                                                                                    |   |
| Figura 1 - Cadastro de Licitação                                     |                                                                 |          |              |                  |          |               |                                                                                                    |   |

Qualquer dúvida ou dificuldade entre em contato conosco. Estamos à disposição.

Campo Grande, 30 de Junho de 2016.

Departamento de **Gestão de Qualidade** Quality Sistemas